# INSTRUCTIONS FOR CREATING AN ACCOUNT AND COMPLETING APPLICATION

Log into the Credential Management System at: https://i7lp.integral7.com/durango/do/login? ownername=scna

If you do not have an account Click on "Create an Account" and follow instructions. You will need to confirm your account details and answer a security/password recovery question

|                                                                                                    | South Carolina Department of Health & Human Services<br>Nurse Aide Testing<br>Credential Management System                                                                  |
|----------------------------------------------------------------------------------------------------|----------------------------------------------------------------------------------------------------|
| Returning Users Login :<br>Username<br>Password                                                                                                    | New Users<br>Create an account<br>If you have not registered for a South Carolina Nurse<br>Aide exam or have never taken an exam, you will need<br>to create a new account. |
| Registered but not Certified?<br>If you tested between June 2013 and June 2015, but<br>Up for Renewal but never logged in?<br>If you are up for Renewal, but have never logged in | t have not been Certified, <u>Click Here</u><br>to this website, <u>Click Here</u>                                                                                          |
| Forgot your Username or Password?<br>If you don't remember your username or password to                                                                                           | log in to your account, <u>Click Here</u>                                                                                                    |
| Having Trouble Logging In?<br>Contact customer service, call 866-751-5809<br>between 8AM - 8PM (M-F) or email us at<br>pearsonvuecustomerservice@pearson.com                      |                                                                                                    |
|                                                                                                    | South Carolina Nurse Aides Credential Manager                                                                                                    |

When you receive your Candidate ID (410#######), write it down. You will need that. It is your Username.

\*\*\*\*\*\*\*

Once you are logged into your account, click "Complete a Form" from the left menu

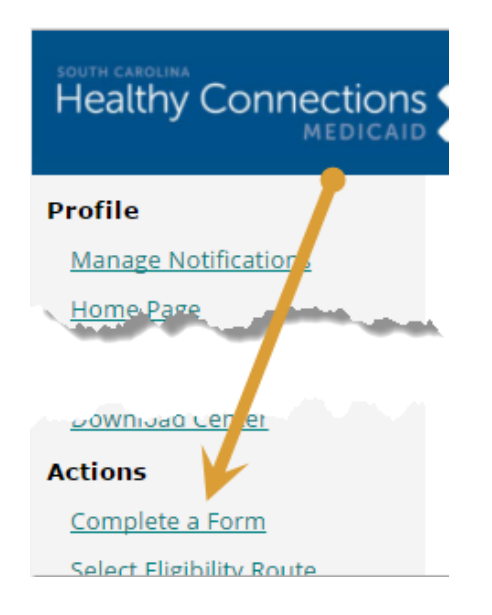

## Select your Eligibility Route:

Complete the chosen eligibility route form (Assuming students are first time CNA applicants, Select the (E1) form)

| New Forms       | In-Process Forms            | Completed Forms            |  |
|-----------------|-----------------------------|----------------------------|--|
| Application for | Posistration by Evaminatio  | - Forme                    |  |
| Application for |                             | in Forms                   |  |
| (E1) South      | Carolina State-Approved Ni  |                            |  |
| (E3) Lapsed     | d or Expired South Carolina | Registry Applicants        |  |
| (E4) Out-of     | -State Registry Applicants  |                            |  |
| (E5) Studer     | nt Nurse, LPN or RN Gradua  | ite, or Military Candidate |  |

- Section 1 must check box that definition has been read E1 is for new nurse aides
- Section 2 complete Screening Questions must answer Yes or No
- Section 3 Accommodations being requested Yes or No
- Section 4 Candidate Statement click on "I agree". This is your electronic signature

Submit Form

\*\*\*\*\*\*

Click on "Find Provider" from the left menu

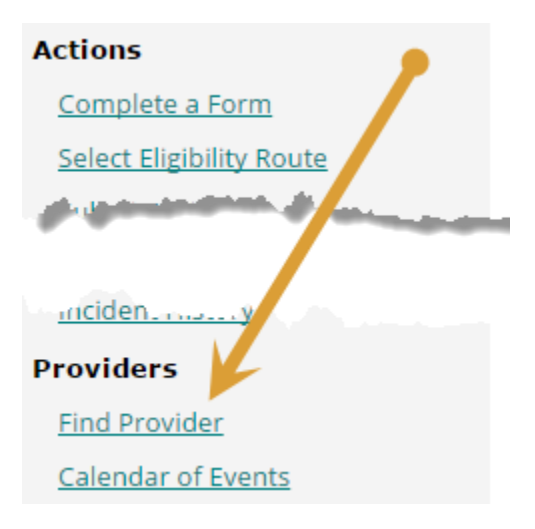

## Enter your Training Program ID – click "Find"

### **Find Provider**

Mark Candidate - 4100098858

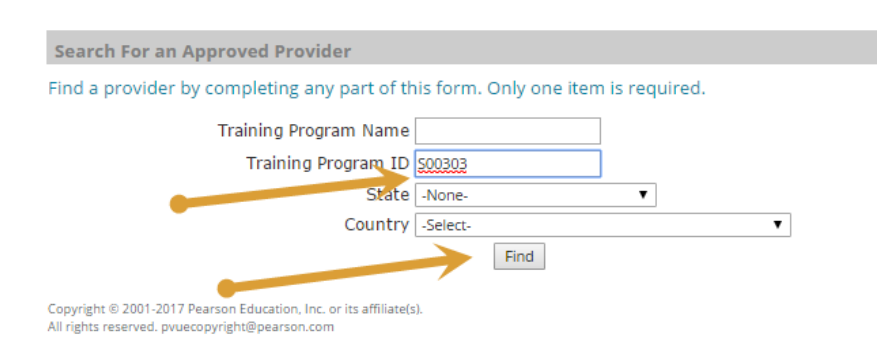

## Click on "Training Programs"

#### **Find a Provider**

Mark Candidate - 4100098858

| Back to Find   | l Provider                                                                                                    |                                                                                              |
|----------------|----------------------------------------------------------------------------------------------------|----------------------------------------------------------------------------------------------|
| Provider Lis   | ۱                                                                                                    |                                                                                              |
| First Prev Nex | Last 10 ▼ Filter Clear                                                                                                  | ]                                                                                            |
| Provider ID    | Provider Information                                                                                                    |                                                                                              |
| S00303         | CHESTERFIELD HIGH SCHOOL<br>401 NORTH PAGE STREET<br>CHESTERFIELD South Carolina 29709<br>Active Status Exp: 12/01/2050 | jbrigman@chesterfield.k12.sc.na<br>Voice: 8436232161<br>Fax: 8436232050<br>Training Programs |
|                | CHESTERFIELD HIGH SCHOOL                                                                                                | Voice: 8436232161                                                                            |
| S00196         | OUTOTTOTTO D. Could Could a Artice Chable Two and a factor                                                              | Training Programs                                                                            |

## Click "Submit Completions"

| ind a Provi          | der                          |        |                                                            |                                                                              |         |
|----------------------|------------------------------|--------|------------------------------------------------------------|------------------------------------------------------------------------------|---------|
| Mark Candidate       | - 4100098858                 |        |                                                            | 1                                                                            |         |
| Back to Find Prov    | ider                         |        |                                                            |                                                                              |         |
| Available credit A   | ctivities                    |        |                                                            |                                                                              |         |
| First Prev Next Last | 10 ▼ Filter                  | Clear  |                                                            |                                                                              |         |
| Course ID            | Туре                         | Status | Title Inform tior                                          | 1 Contact                                                                    | credits |
| S00303-1             | Training Program<br>Provider | Active | CHESTERFIELD HIGH<br>SCHOOL<br>CHESTERFIELL HIGH<br>SCHOOL | H<br>jbrigman@chesterfield.k12.sc.na<br>Voice: 8436232161<br>Fax: 8436232050 | 0.0     |
|                      |                              |        | Submit completions                                         |                                                                              |         |
| b) a) a) f a)        |                              |        |                                                            |                                                                              |         |

On the calendar, click on your training program completion date

Click "Submit" – you should receive the message: "The completion was submitted successfully". Your training program has been contacted to confirm your eligibility. You will receive an email advising you to continue and select a test date once the form has been confirmed by the provider you select.

| Find a Provider                       |                          |
|---------------------------------------|--------------------------|
| Mark Candidate - 4100098858           |                          |
| Concert to Concertion                 |                          |
| General Information                   |                          |
| Title ID                              | Title Name               |
| S00303-1                              | CHESTERFIELD HIGH SCHOOL |
| * Training Program Completion Date    | 05/29/2017               |
|                                       | Submit                   |
| Fields marked with an * are required. |                          |

Your trainer can then create test authorizations by approving your form – **the trainer (AKA "Provider") must approve your form before you can schedule an exam.** 

Once your provider has approved the form, go to the "Home Page" and click to schedule your exam (this takes you from the registry into exam scheduling):

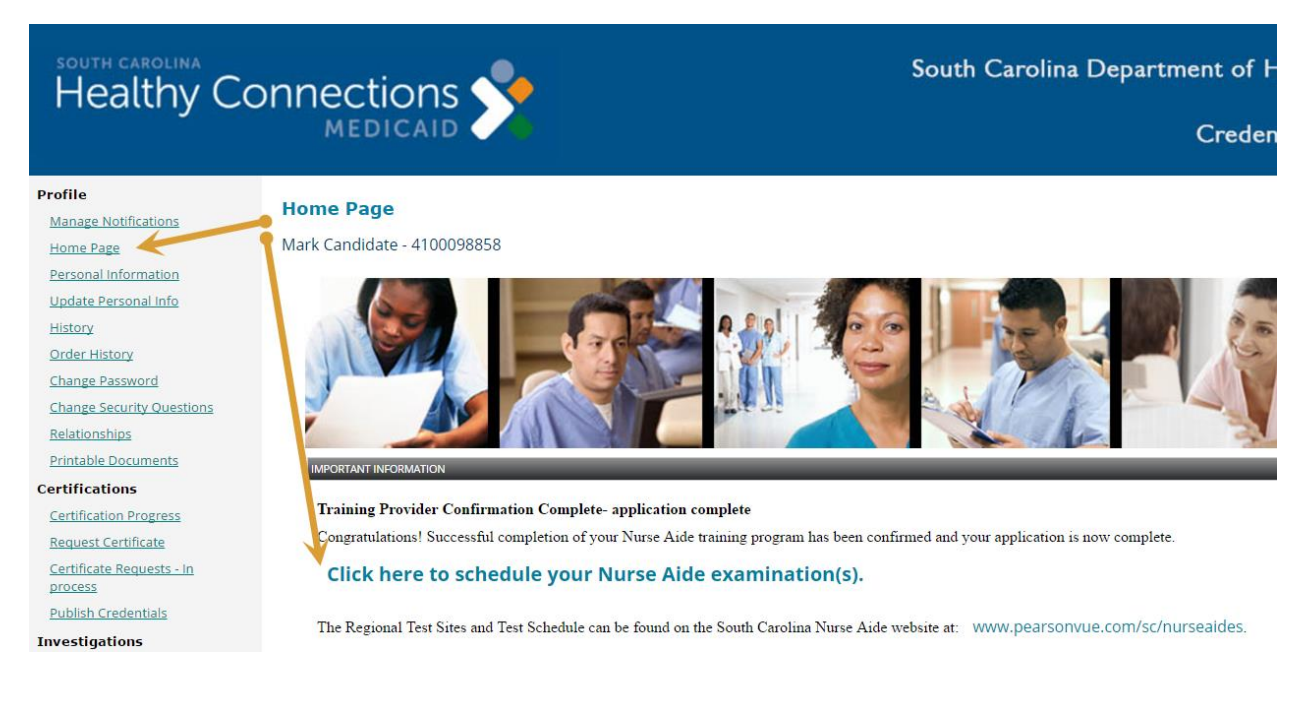

Click the Skills exam to schedule your appointment:

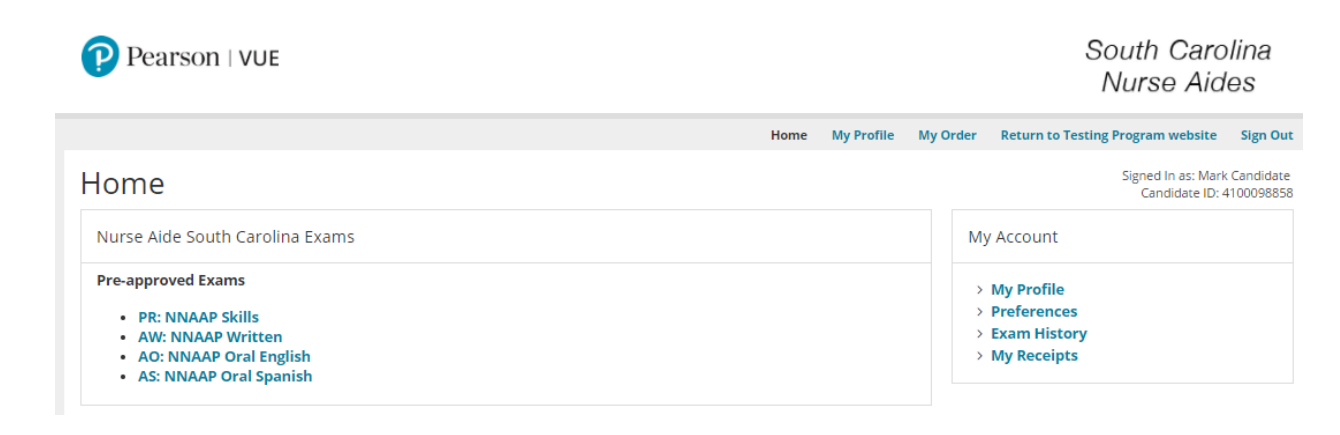

Customer Service phone number - 866-751-5809